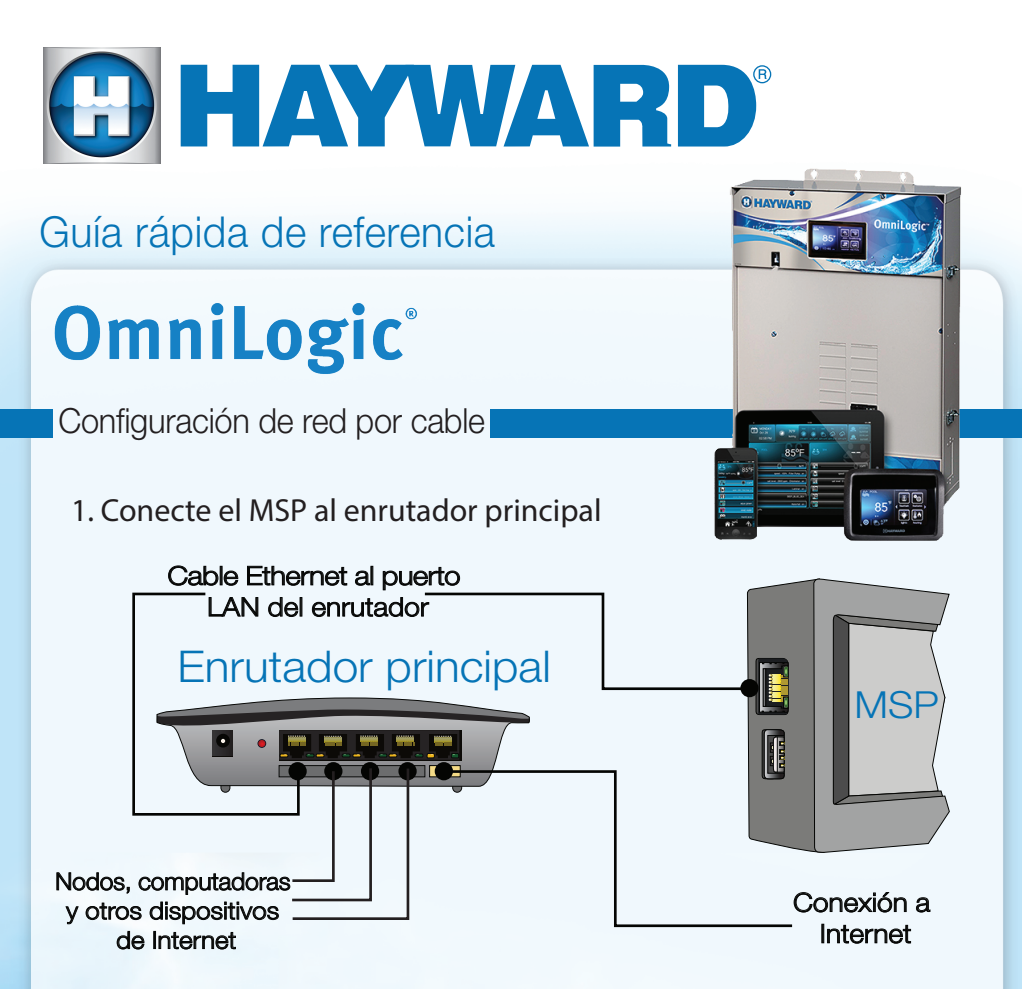

2. Configure una conexión por cable al seleccionar: Config>Red por cable>

## Para dinámica (DHCP):

- Seleccione "dinámica" en la barra de texto.
- Confirme y guarde pulsando la marca de verificación.
  Nota: el estado de la red (arriba a la izquierda) debe estar en la posición "ENCENDIDO".

## Para estática (IP fija):

- Seleccione "estática" en la barra de texto.
- Ingrese al IP en cada campo.
- Confirme y guarde pulsando la marca de verificación.

Nota: el estado de la red (arriba a la izquierda) debe estar en la posición "ENCENDIDO".

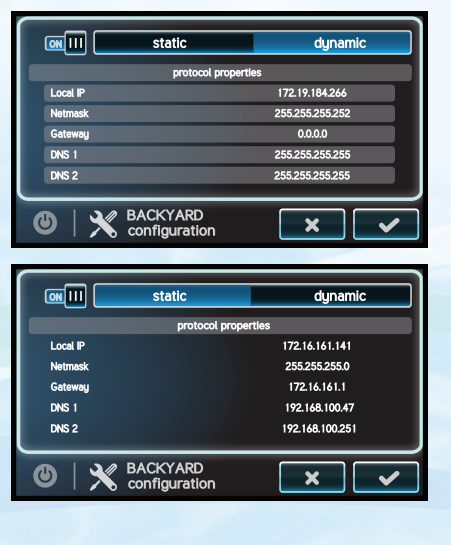

## Guía rápida de referencia: Configuración del puente wifi

- Configuración de red HLWLAN
- 1. Conecte el hardware HLWLAN a OmniLogic

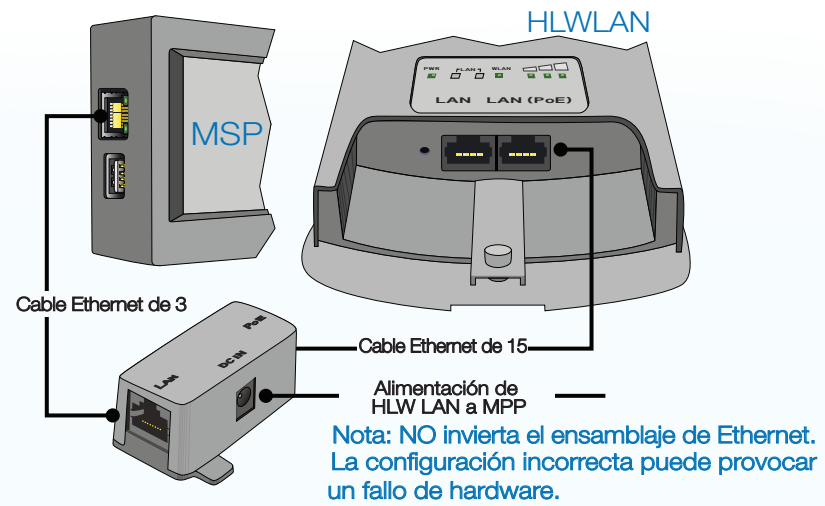

2. Configure el puente wifi al seleccionar Config>Config inalámbrica>

A. Seleccione el cifrado wifi; ingrese el SSID (nombre de red) y la clave/contraseña; presione la marca de verificación para aceptar.

Nota: el SSID y la contraseña DISTINGUEN las mayúsculas y las minúsculas, y pueden ser suministrados por el enrutador.

B. Verifique que las direcciones IP estén presentes después de conectarse al wifi, si no están, compruebe la información y repita el paso A.

Nota: después de que la configuración se haya completado, puede tomar varios minutos para que se conecte.

Si no se emite una dirección IP:

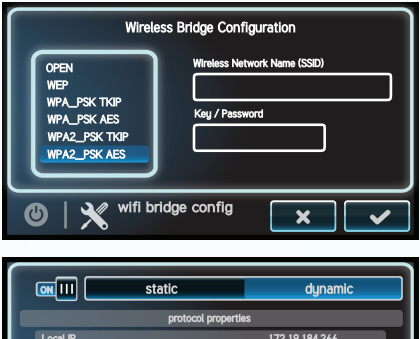

| protocol properties    |                 |
|------------------------|-----------------|
| Local IP               | 172.19.184.266  |
| Netmask                | 255.255.255.252 |
| Gateway                | 0.0.0           |
| DNS 1                  | 255.255.255.255 |
| DNS 2                  | 255.255.255.255 |
|                        |                 |
| BACKYARD configuration | × •             |

- Compruebe la conexión y la potencia de la señal usando otro dispositivo wifi.
- Compruebe el cifrado de red a través del enrutador.

Para ver tutoriales de OmniLogic visite: www.hayward.com/omnivideos

Para obtener una visión más detallada o ver otros productos de Hayward, visite: www.hayward.com o llame al 1-844-365-6442.

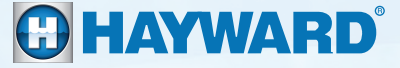

**QRG-OLNETSe**